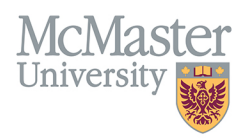

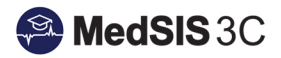

## HOW TO FILTER MY EXISTING EVALUATIONS ON MY DESKTOP COMPUTER

TARGET AUDIENCE: SUPERVISORS Updated July 2, 2020

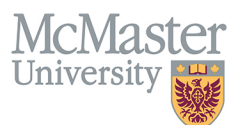

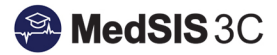

1. From your Supervisor Portal, Under the Trainee Evaluation section, you can click the 'Evaluations' link at the top of your screen to filter your evaluations.

| <u>د</u>                      | lome            | > Supervisor Portal > Trainee Evaluations           |                     |                     |                                                                     |               |                          |  |
|-------------------------------|-----------------|-----------------------------------------------------|---------------------|---------------------|---------------------------------------------------------------------|---------------|--------------------------|--|
| 🔏 Home                        | ÊE              | E Evaluations                                       |                     |                     |                                                                     |               |                          |  |
| 🛃 Admin Portal                | All Evaluations |                                                     |                     |                     |                                                                     |               |                          |  |
| 🚦 My Profile                  |                 |                                                     |                     |                     |                                                                     |               |                          |  |
| Course Schedule               |                 |                                                     |                     |                     |                                                                     |               |                          |  |
| 🚔 Clerkship Schedule          |                 |                                                     |                     |                     |                                                                     |               |                          |  |
| 🛗 Event Calendar              |                 | ^                                                   | Start^              | End                 |                                                                     | ~             |                          |  |
| Student Evaluations           |                 | Activity                                            | Date                | Date                | Evaluation                                                          | Source        | Created By               |  |
| Trainee Evaluations           |                 | Family Medicine-Stonechurch Family Health           | 01-Jul-             | 28-                 | Competency Based Family Medicine ITER Q                             | Scheduled     | Automatic                |  |
| Payments and<br>Contributions |                 | Centre                                              | 2017                | Aug-<br>2017        |                                                                     |               | 23-Aug-2017              |  |
| Request for Time Off          |                 | Family Medicine-Stonechurch Family Health           | 29-                 | 18-                 | Competency Based Family Medicine ITER Q                             | Scheduled     | Automatic                |  |
| 🙀 Activity Log                |                 | Centre                                              | Aug-<br>2017        | Dec-<br>2017        |                                                                     |               | 05-Dec-2017              |  |
| 📴 Curriculum                  |                 |                                                     |                     |                     |                                                                     | -             | a. a.i.                  |  |
| 💀 Professionalism 🗸 🗸         |                 | Family Medicine-Stonechurch Family Health<br>Centre | 29-<br>Aug-         | 18-<br>Dec-         | Competency Based Family Medicine ITER Q                             | On-<br>Demand | Cheung, Carling<br>Lee   |  |
| 💁 TES Score                   |                 |                                                     | 2017                | 2017                |                                                                     |               | 22-Oct-2017              |  |
| news                          |                 | Six Month Portfolio                                 | 16-<br>Jan-<br>2018 | 30-<br>Jun-<br>2018 | Family Medicine Resident Six Month Portfolio Review Record (ITER) Q | Scheduled     | Automatic<br>08-Aug-2018 |  |

2. Best practice is to filter on the Evaluation Statuses of Pending and In Progress. Click 'Apply' to set the filter.

| <b>≜</b> €                                                                       | Home > Supervisor Portal > Trainee Evaluations            |        |
|----------------------------------------------------------------------------------|-----------------------------------------------------------|--------|
| 🦷 Home<br>🛃 Admin Portal                                                         | Evaluations                                               |        |
| My Profile Course Schedule                                                       | ☐ ♥ Filter ♥ Show Selected                                |        |
| Clerkship Schedule Event Calendar                                                | Trainees     Q Search     Evaluations     CLEAR SELECTION |        |
| Student Evaluations         Trainee Evaluations                                  | Evaluation Type Pending Evaluation Status                 | nily N |
| <ul> <li>Payments and<br/>Contributions</li> <li>Request for Time Off</li> </ul> | Declined                                                  | nily N |
| 🞼 Activity Log                                                                   | In Progress                                               |        |
| Professionalism ~ TES Score                                                      | Scheduled Tunder Revision                                 | nily N |
| Rews                                                                             | Clear Apply Close                                         | nt Si  |

## **QUESTIONS?**

If you have any questions or difficulties with this process, please contact MedSIS at medsis@mcmaster.ca